# TSA Hybrid – Steps for Implementing Agency User Type – Agency Admin

**TSA Hybrid – Functionality** – Slides 3 to 5

**Deactivate Scheme / Bank Account** – Slides (6 to 9)

Agency Account Addition - Slides (10 to 16)

Agency Account Approval - Slides (17 to 18)

**TSA Account Flagging** - Slides (19 to 21)

Agency Account Flagging / Approving - Slides (22 to 25)

# **Role of Implementing Agencies:**

- IAs having unsettled advances need to first settle the advances against existing schemes 0150, 0155, 1817, 1819 & 3237 before on-boarding on Hybrid TSA
- IAs already having ZBSA in Union Bank of India to do kyc for existing account to update the name of new scheme suffix to institution name Vigyan Dhara /Bio RIDE as the case may be.
- IAs will add bank account with new scheme and funding agency will be TDB for Vigyan Dhara and NII for Bio RIDE. Thereafter, IAs to forward mandate form to CNA-TDB /NII as the case may be.
- IAs not having any settlement pending for committed liability / advances need to start De-activation of existing ZBSA of UBI & ICICI from schemes 0150, 0155, 1817, 1819 & 3237 before on-boarding on TSA Hybrid.
- Any hands-on or guidance related to deactivation of ZBSA and mapping of ZBSA with CNA may contact at single PoC: Shri Navneet Kumar Chopra, Consultant MoST (Mob. No. 7042863166) email ID: helpdesk-tsa@gov.in

## Process Flow for TSA Hybrid : PFMS-e-Kuber (RBI) - SCB For Implementing Agency &CNA <sup>1/3</sup>

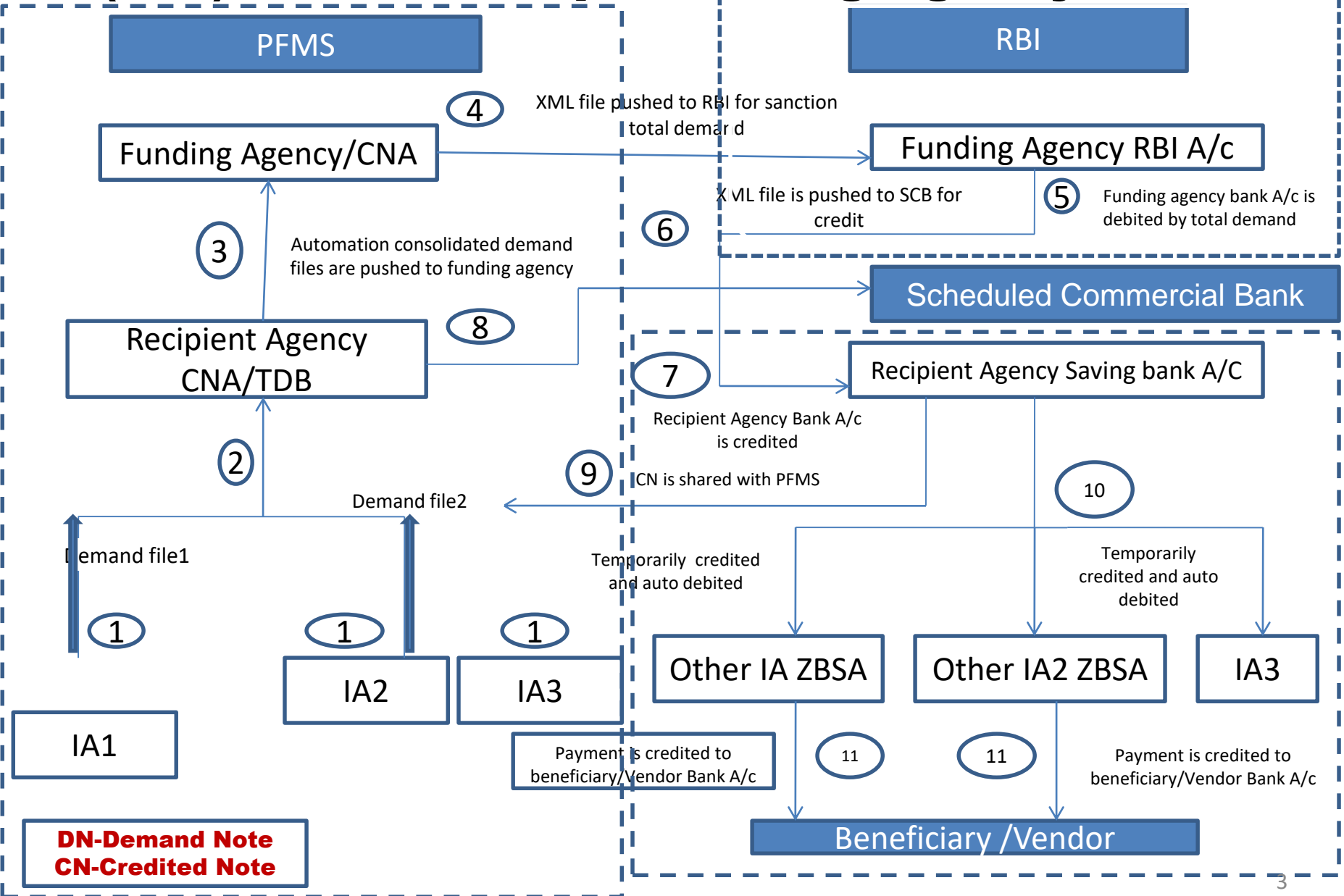

#### Role of Bank

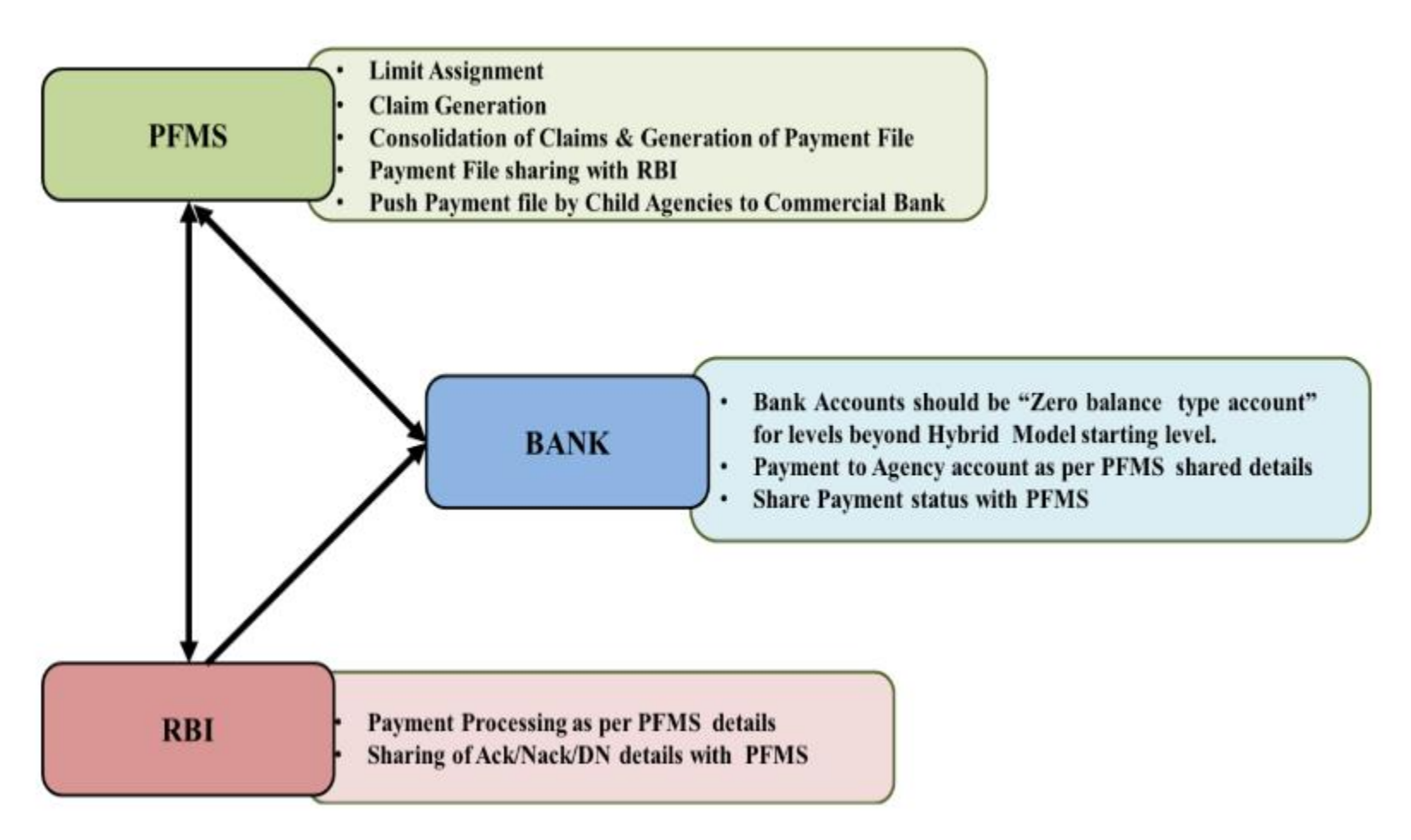

## Implementing Agencies – Roles & Responsibilities

3/3

- i. Agencies should inform the banks whenever they register/convert their Savings/ZBSA accounts so as to enable the banks for enhancing / restricting the functions of those accounts.
- ii. In the case of conversion of one account type to another type, all balances in the account should be cleared or transferred out beforehand. No previous balances should remain in the account after the conversion.
- iii. Agencies should not use the ZBS account for any receipt of fund. The purpose of ZBSAs is to link it to the savings account for the execution of payment only the scheme for which the account is opened and mapped.
- iv. Agencies must regularly and promptly reconcile balances and financial limits with banks and also report any discrepancies to banks for immediate corrective actions.
- v. As soon as the funds gets transferred to top level agency corresponding to claims raised by below level agencies, PFMS will push the corresponding payment files through commercial bank of child agencies.
- vi. Funds in ZBSA of child agencies corresponding to failures to be transferred back to savings account pertaining to recipient agency i.e., agency at start of hybrid level. 5

# Deactivate Scheme/Bank Account1/3

#### (My scheme> Deactivate scheme/Bank A/c)

Select scheme & click on bank A/c, give narration for Requester Remarks & submit

| D/o Controller General of Accounts, Ministry of Finance                     | - PT IVIS Us<br>femanty CPSNS) Ag<br>File             | er Type: AGENCYADM<br>ency: Agency Of TSA<br>ency Unique Code: TSA00002022<br>tancial Year: 2024-2025 |                     | Login Histo                            |
|-----------------------------------------------------------------------------|-------------------------------------------------------|----------------------------------------------------------------------------------------------------|---------------------|----------------------------------------|
| AdhocReports                                                                | Deactivate Scheme/Bai                                 | nk Account                                                                                            | Request             | er Remarks – 📄                         |
| BharatKosh Reports                                                          |                                                       |                                                                                                    | Deactiva            | ate scheme /                           |
| Home                                                                        | Scheme: CLIMATE RESILIENT AGRICULTURE I Select Scheme | Account Number :                                                                                      | banl                | k account                              |
| Scholarship Management p                                                    | Status : All                                          | Agency Unique Code :                                                                                  |                     |                                        |
| TSA D                                                                       | Note : Scheme ID is Madatory                          |                                                                                                    |                     |                                        |
| E-Payment                                                                   | Search                                                |                                                                                                    |                     | $\checkmark$                           |
| Health Module                                                               | No Record Found                                       | il Balance Rejec                                                                                      | t Status            | Requester Remarks Approver Remarks     |
| Masters                                                                     |                                                       | Agen                                                                                                  | ε <b>γ</b>          |                                        |
| My Schemes 👂                                                                | Manage                                                | ∜K OF 0.00<br>VE BANK OF                                                                              | Deactivated Account | wrongPAOcode                           |
| Agencies D                                                                  | Register New Scheme                                   |                                                                                                    |                     |                                        |
| EAT MIS Process                                                             | Approve Acc. for Deactivation                         | K OF 0.00                                                                                             | Deactivated Account | // // // // // // // // // // // // // |
| My Funds                                                                    | View Scheme Component                                 | VE BANK OF                                                                                            |                     | selected                               |
| Transfers                                                                   | Deactivate Scheme/Bank Acc.                           |                                                                                                    |                     |                                        |
| Advances                                                                    | Agency Acc.Parent Mapping                             | VK OF 0.00<br>VE BANK OF                                                                              | Deactivated Account |                                        |
| Scheme Allocation                                                           | Approve Parent Acc. Mapping                           |                                                                                                    |                     |                                        |
| Expenditures                                                                |                                                       | 4K OF 46873251.00 N                                                                                   |                     | Approve by root                        |
| Bank<br>https://training.pfms.gov.in/ImplementingAgency/Agency/AccountNotIn | Use.aspx                                              | VE BANK OF                                                                                            |                     |                                        |

After this action is taken by Agency Admin, the PD will be also to see the Agency available for deactivation in his login ID.

# **Deactivation approval by PD of the scheme** My scheme > Deactivate Scheme/Bank A/c

| Reports                 |                               |
|-------------------------|-------------------------------|
| Masters D               |                               |
| My Schemes D            | Map DDO to CNA/SNA Schemes    |
| Agencies D              | Central SNA                   |
| My Funds                | Approve Acc. for Deactivation |
| Scheme Allocation       | View Scheme Component         |
| Utilisation Certificate | Map SNA/CNA Component to      |
| UC-CSS                  | Manage SNA Legacy Data        |
| OLD UC                  | Manage SNA Component to HA    |
|                         | Approve SNA Interest Earned   |
|                         | Scheme Hierarchy              |
|                         | Manage SNA Scheme Ratio       |
|                         | Manage CNA Legacy Data        |
|                         | Scheme Components             |
|                         | Deactivate Scheme/Bank Acc.   |

## **Deactivation approval by PD of the scheme** My scheme > Deactivate Scheme/Bank A/c (User - PD)

Select scheme – Status Pending PD Approval - Click on select check box and update Approver Remarks & submit

| ancial Manager<br>General of Accounts, Min | ment Sys<br>nistry of Finan                                                                                                    | (formerly CPSMS                 | 5                 |                          |                                                  | Welcon<br>User Ty<br>Financi | ne: <b>V Sriniv</b><br>/pe: <b>PD</b><br>al Year: <b>20</b> 2 | asan<br>24-2025   | 11             | 10:58 AM     | [adm<br>(         | 2power] Logo<br>Change Passwor<br>Login Histor<br>English V |
|--------------------------------------------|----------------------------------------------------------------------------------------------------|---------------------------------|-------------------|--------------------------|--------------------------------------------------|------------------------------|---------------------------------------------------------------|-------------------|----------------|--------------|-------------------|-------------------------------------------------------------|
|                                            | Deactivate Scheme/Bank Account         Scheme:       CSNA Testing Scheme [4099       Select Scheme         Scheme:       CSNA Testing Scheme [4099       Select Scheme       Account Number : |                                 |                   |                          |                                                  |                              |                                                               |                   |                |              |                   |                                                             |
|                                            | Ą                                                                                                    | Status : Pen<br>gency Name<br>: | ding PD App       | Note : Scher             | me ID is Madator                                 | Age<br>y.                    | ncy Unique<br>Code :                                          | □ <u>Inactive</u> | <u>Schemes</u> | Appro        | over Re<br>Approv | marks<br>/e                                                 |
| Select Sch                                 | neme Name                                                                                                    | Agency Name<br>In Bank          | Account<br>Number | Unique<br>Agency<br>Code | Bank Detail                                      | Balance                      | Reject<br>Agency                                              | Status            | Reque<br>Rema  | ester<br>rks | Appro ver l       | Remarks                                                     |
| Sche                                       | 9-CSNA Testing<br>eme                                                                                                    | Test                            | 7800000112        | DLND00005740             | STATE BANK OF<br>INDIA-SWASTHYA<br>VIHAR (DELHI) | 0.00                         | Y                                                             |                   |                |              |                   | 1                                                           |
|                                            |                                                                                                    |                                 |                   |                          | Submit Ca                                        | ncel                         |                                                               |                   |                |              |                   |                                                             |

After PD has taken action to deactivate the Scheme / Bank Account, the Implementing Agency Admin can now initiate the process for mapping of the ZBSA Account with the new \*scheme i.e.

\*Vigyan Dhara 4305 for Department of Science & Technology

## \*Bio RIDE 4306

for Department of Bio Technology

## Agency Account Addition User – Agency Admin (My scheme> Register New Scheme>Select scheme

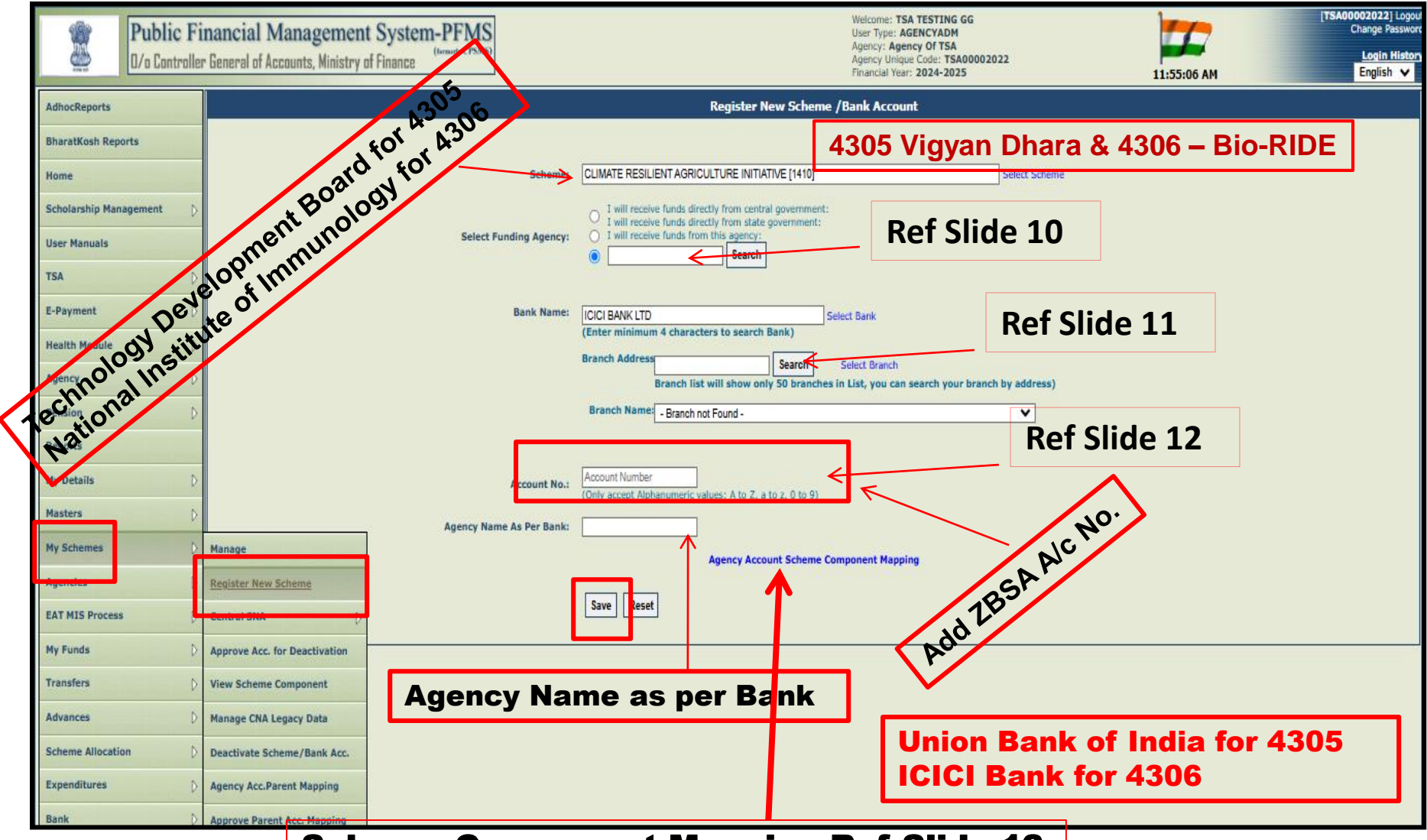

**Scheme Component Mapping Ref Slide-13** 

#### 2/7 Agency Account Addition with the Scheme 4305 & 4306 (Select scheme and Funding Agency - TDB for DST & NII for DBT )

#### **Ref Slide-09**

| r General of Accounts, Ministry of Finance | Welcome:       User Type: AGENCYADM       Image: Agency: ambpali cooperative society         Agency: ambpali cooperative society       Agency Unique Code: AHHMS         Financial Vear: 2024-2025       06:02:26 PM  |
|--------------------------------------------|----------------------------------------------------------------------------------------------------|
|                                            | Register New Scheme /Bank Account                                                                                                    |
| Scheme:<br>Select Funding Agency:          | CLIMATE RESILIENT AGRICULTURE INITIATIVE [1410]<br>I will receive funds directly from central government:<br>I will receive funds directly from state government:<br>I will receive funds from this agency:<br>Search |
| Bank Nam                                   | Agency<br>Name<br>StateSelect V DSTTDB for 4305<br>NII for 4306                                                                                                    |
| Account N                                  | Search       Select Funding Agency       All India Institute of Medical Sciences       HUMAN WELFARE ORGANISATION                                                                                                    |
| Agency Name As Per Bar                     | Shri A.K.S.Memorial Charitable Trust       Agency name         Demo_pfms       Technology Development Board for 4305         Agency Of TSA       National Institute of Immunology for 4306                            |
|                                            | testland1 testland2 testland3 tester 555 AgencC                                                                                                    |
|                                            | CSNA Aj Agency1                                                                                                    |
|                                            | Activate Windows     Go to Settings to activate Windows                                                                                                    |

## Agency Account Addition User – Agency Admin Select Bank & Branch of Funding Agency (NII for DBT & TDB for DST)

| ancial Management System-PFMS<br>General of Accounts, Ministry of Finance |                                                                                                    | Welcome:<br>User Type: AGENCYADM<br>Agency: ambpali cooper:<br>Agency Unique Code: AHH<br>Financial Year: 2024-202                                                                                                    | ative society<br>IMS<br>5                                | (AHHMS) L<br>Change Pass<br>06:04:56 PM English |
|---------------------------------------------------------------------------|----------------------------------------------------------------------------------------------------|----------------------------------------------------------------------------------------------------|----------------------------------------------------------|-------------------------------------------------|
|                                                                           | Re                                                                                                    | gister New Scheme /Bank Account                                                                                                    |                                                          |                                                 |
| Scheme:                                                                   | CLIMATE RESILIENT AGRICU                                                                                                    | ULTURE INITIATIVE [1410]                                                                                                    | Select Scheme                                            | Ref Slide-09                                    |
| Select Funding Agency:                                                    | I will receive funds direc<br>I will receive funds direc<br>I will receive funds from<br>Will receive funds from<br>Shri A.K.S.Memorial Ch | ctly from central government:<br>ctly from state government:<br>n this agency:<br>aritz] Search                                                                                                    |                                                          |                                                 |
| Bank Name:                                                                | PUNJAB NATIONAL BANK<br>(Enter minimum 4 character                                                                                         | ers to search Bank)                                                                                                    | Union Bar<br>ICICI Ban                                   | nk of India for 4305<br>k for 4306              |
|                                                                           | Branch<br>Address<br>Branch list w                                                                                                    | Search Select Branch<br>vill show only 50 branches in List, you can search your                                                                                                    | branch by address)                                       |                                                 |
|                                                                           | Name:                                                                                                    | Branch Selection - Google Chrome                                                                                                    |                                                          | ×                                               |
| Account No.:                                                              | Account Number<br>(Only accept Alphanumeric va                                                                                             | 25 training.pfms.gov.in/Agency/BranchSe                                                                                                    | lection.aspx?q=PUNJAB%20NA                               | ATIONAL%20B Q                                   |
| Agency Name As Per Bank:                                                  | Ag<br>Save Reset                                                                                                    | Address:                                                                                                    |                                                          |                                                 |
| UBI Branch for 43<br>ICICI Bank Branch for 43                             | 05<br>606                                                                                                    | L<br>SUBHASH CHOWK, PADRAUNA [ SUBHASH CHOWK, ] { CE<br>KANPUR,BIRHANA ROAD [ 59/29,BIRHANA ROAD ] { CBS<br>GUWAHATI ZOO ROAD [ ZOO ROAD, RG BARUAH RD ] { C<br>HYDERABAD,KOTHI [ 4-6-464/9,ESAMIA BAZAR ] { CBS }<br>DELHI NEW, BHIKAIJI CAMA PLACE [ 7,BHIKAIJI CAMA PLA<br>HOSHANGABAD [ DR. SATHE BUILDING ] { CBS }<br>GHAZIABAD,SHASTRI NAGAR [ 5J-86,SHASTRI NAGAR ] { | Select<br>35 }<br>35 }<br>ACE ] { CBS }<br>ACE ] { CBS } | tivate Windows                                  |
|                                                                           |                                                                                                    | JAMMU,CANAL ROAD [ CANAL ROAD ] { CBS }<br>JALANDHAR,SUS NAGAR [ SUS NAGAR ] { CBS }<br>AGUADE DIETT JAMMU ( 1 & V) [ TEL & DIETT JAMMU ] [                                                                                                    | Go 1                                                     | to Settings to activate Windows.                |

3/7

#### Agency Account Addition User – Agency Admin Fill Bank Details of Implementing Agency

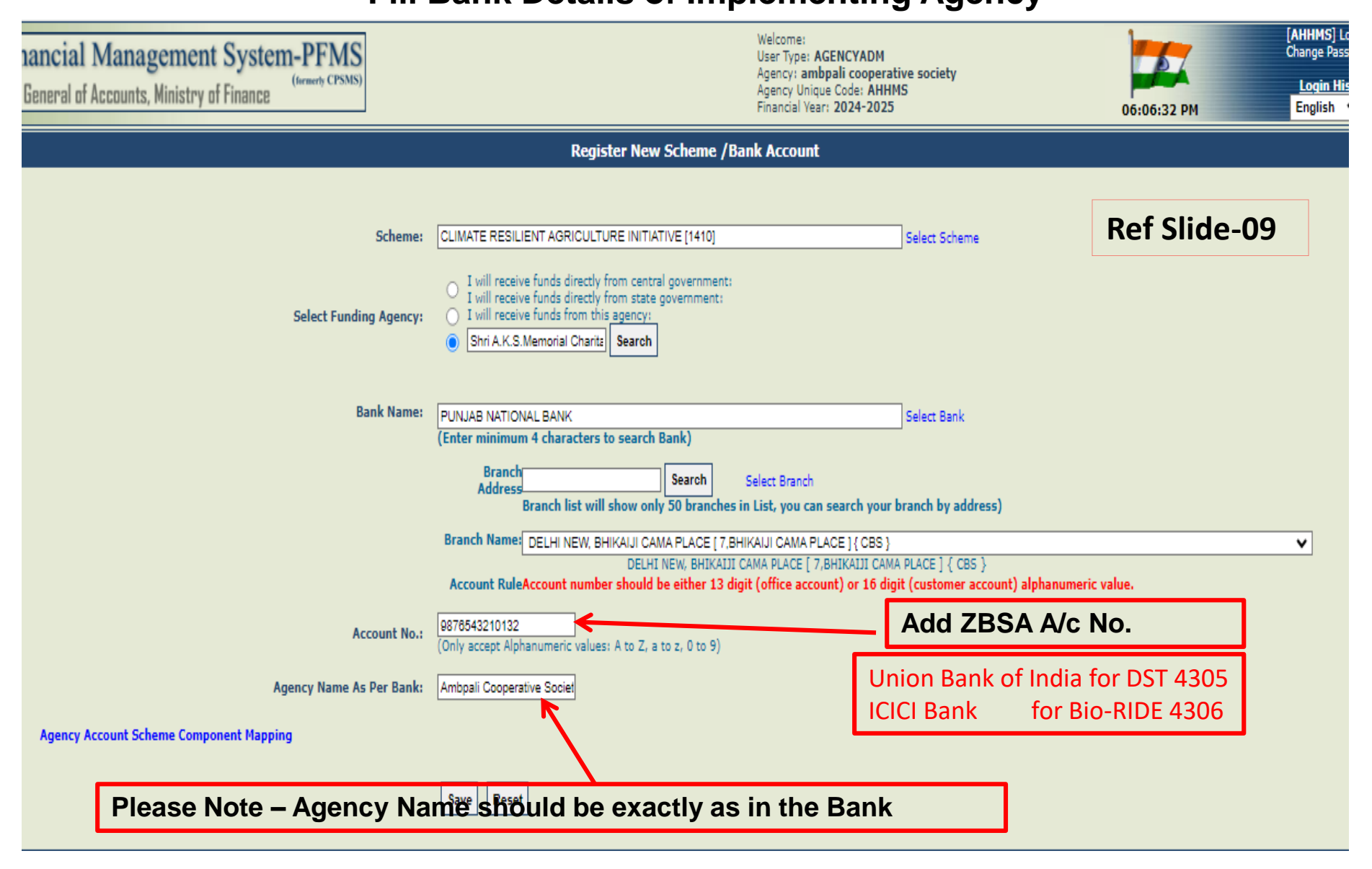

## Agency Account Addition- Scheme Component Mapping User – Agency Admin 5/7

| r General of Accounts, Ministry of Finance                                          |                                                                                                    | Welcome:<br>User Type: <b>AGEN</b><br>Agency: <b>ambpal</b><br>Agency Unique C<br>Financial Year: <b>2</b>                                                                        | ICYADM<br>i cooperative society<br>ode: AHHMS<br>024-2025                                                             | 06:07:14 PM           |
|-------------------------------------------------------------------------------------|----------------------------------------------------------------------------------------------------|----------------------------------------------------------------------------------------------------|----------------------------------------------------------------------------------------------------|-----------------------|
|                                                                                     | Register N                                                                                                    | ew Scheme /Bank Account                                                                                                    |                                                                                                    |                       |
| Scheme:<br>Select Funding Agency:                                                   | CLIMATE RESILIENT AGRICULTURE IN<br>I will receive funds directly from st<br>I will receive funds directly from st<br>I will receive funds from this agent<br>Shri A.K.S.Memorial Charits<br>Sear | ITIATIVE [1410]<br>entral government:<br>ate government:<br>:y:<br>oh                                                                                                    | Select Scheme                                                                                                    | Ref Slide-09          |
| Bank Name:                                                                          | PUNJAB NATIONAL BANK<br>(Enter minimum 4 characters to seat<br>Address<br>Branch list will show<br>Branch Name: DELHI NEW, BHIKAIJI<br>DE<br>Account RuleAccount number show                      | rch Bank) Search Select Branch only 50 branches in List, you can sea CAMA PLACE [7,BHIKAIJI CAMA PLACE LHI NEW, BHIKAIJI CAMA PLACE [7,BHI Id be either 13 dioit (office account) | Select Bank<br>arch your branch by address)<br>E]{CBS}<br>KAUII CAMA PLACE ] { CBS }<br>or 16 diait (customer account | ) alphanumeric value. |
| Account No.:<br>Agency Name As Per Bank:<br>Agency Account Scheme Component Mapping | 9876543210132<br>(Only accept Alphanumeric val<br>Ambpali Cooperative Societ<br>Save Reset                                                                                                    | Agency Account :<br>neme Components:<br>Bulk<br>C Salary<br>C Salary<br>C Medical<br>C TA<br>C Misc<br>C Financial<br>C OE                                                        | Save                                                                                                    | Activate V12ndows     |

## **Agency Account Addition- Scheme Component Mapping**

After all steps as indicated in Slide 09 to 13 are taken, the SCHEME REGISTRTION IS COMPLETE at Agency Level and will show 6/7

nancial Management System-PFMS

General of Accounts, Ministry of Finance

(formerly CPSMS)

Welcome: User Type: **AGENCYADM** Agency: **ambpali cooperative society** Agency Unique Code: **AHHMS** Financial Year: **2024-2025** 

Register New Scheme / Bank Account

**Ref Slide-09** 

#### Scheme Saved Successfully

 Scheme:
 CLIMATE RESILIENT AGRICULTURE INITIATIVE [1410]
 Select Scheme

 Select Funding Agency:
 I will receive funds directly from central government:
 I will receive funds directly from state government:

 Select Funding Agency:
 I will receive funds from this agency:
 Search

## The IA can view the status of Registration of the scheme / Bank account Path:- My Scheme > Manage 7/7

| Manage Scheme / Bank Account |             |                                       |  |  |  |  |  |  |
|------------------------------|-------------|---------------------------------------|--|--|--|--|--|--|
| Manage Scheme                |             |                                       |  |  |  |  |  |  |
|                              |             |                                       |  |  |  |  |  |  |
| Scheme:                      |             | Select Scheme                         |  |  |  |  |  |  |
| Approval Status              | Select 💙    | Funding AgencySelect-                 |  |  |  |  |  |  |
| Component Mapped             | Select 🗸    | Bank Name                             |  |  |  |  |  |  |
| Account Number               |             | Bank StatusSelect  Account TypeSelect |  |  |  |  |  |  |
| Search                       | Bank Status | Register New Scheme                   |  |  |  |  |  |  |
|                              |             |                                       |  |  |  |  |  |  |

| Scheme                                                            | Bank Details                                                                                                    | Agenecy Name In Bank        | Status                     | AccountNo      | Bank<br>Status | Branch<br>Status    | Receiving<br>Funds from          | Account<br>Type | Component<br>Mapping | PAO<br>Code |
|-------------------------------------------------------------------|----------------------------------------------------------------------------------------------------|-----------------------------|----------------------------|----------------|----------------|---------------------|----------------------------------|-----------------|----------------------|-------------|
| Ambedkar Hasthshilp Vikas Vojana -<br>[1435]                      | STATE BANK OF INDIA [SBIN0009002]<br>ANANDPURI<br>WEST BORING CANAL ROAD, PATNA, BIHAR, Pin -<br>800001                                                | 3000/AMBP2000               | Approved                   | 32091234       | <              | <b>V</b>            | Central<br>Government            |                 | NO                   |             |
| Design and Technical Upgradation<br>Scheme - [1434]               | STATE BANK OF INDIA [SBIN0009002]<br>ANANDPURI<br>WEST BORING CANAL ROAD, PATNA, BIHAR, Pin -<br>800001                                                | 3000XAMBP3000X              | Approved                   | 32091234       | ✓.             | ×                   | Central<br>Government            |                 | YES                  |             |
| Marketing Support and Services -<br>[1484]                        | STATE BANK OF INDIA [SBIN0009002]<br>ANANDPURI<br>WEST BORING CANAL ROAD, PATNA, BIHAR, Pin -<br>800001                                                | 3000/AMBP3000               | Approved                   | 32091234       | ~              | <b>V</b>            | Central<br>Government            |                 | NO                   |             |
| Research and Development -<br>Handicrafts - [1491]                | STATE BANK OF INDIA [SBIN0009002]                                                                                                    | xxxxAMBPxxxxx               | Approved                   | 32091234       | 1              | 1                   | Central                          |                 | NO                   |             |
|                                                                   | WEST BORING CANAL ROAD, PATNA, BIHAR, Pin -<br>800001                                                                                                  | Τε                          | chnolog                    | y Developm     | ent            | Boar                | d for D                          | ST-4            | 305                  |             |
| <u>Human Resource Development-</u><br><u>Handicrafts - [1440]</u> | STATE BANK OF INDIA [SBIN0009002]<br>ANANDPURI<br>WEST BORING CANAL ROAD, PATNA, BIHAR, Pin -                                                          | xxxxAMBPxxxxx               | ational I                  | nstitute of In | nmu            | n <mark>ol</mark> o | <b>gy for</b>                    | DBT-            | 4306                 |             |
| ESTABLISHMENT EXPENDITURE                                         | STATE BANK OF INDIA [SBIN000002]                                                                                                    | VVVV AMBDVVVV               | Approved                   | 32091234       |                |                     | Central                          |                 | NO                   |             |
| <u>AYUSH - [3463]</u>                                             | ANANDPURI<br>WEST BORING CANAL ROAD, PATNA, BIHAR, Pin -<br>800001                                                                                     |                             | hpprotec                   |                |                |                     | Government                       |                 |                      |             |
| CLIMATE RESILIENT AGRICULTURE<br>INITIATIVE - [1410]              | STATE BANK OF INDIA [SBIN0016738]<br>COLLECTORATE CIRCLE JAIPUR<br>B-21-A, SHIV MARG, COLLECTROATE CIRCLE, BANI<br>PARK, DISTIATPUR, RAIASTHAN -302016 | ambpali cooperative society | Approved                   | 79825378301    | ×              |                     | Central<br>Government            |                 | YES                  |             |
| CLIMATE RESILIENT AGRICULTURE<br>INITIATIVE - [1410]              | PUNJAB NATIONAL BANK [PUNB0198800]<br>DELHI NEW, BHIKAIJI CAMA PLACE<br>7,BHIKAIJI CAMA PLACE                                                          | ambpali cooperative society | Pending Agency<br>Approval | 9876543210123  |                | <b>₹</b><br>Ad      | HUMAN<br>WELFARE<br>ORGANISATION | ndows           | YES                  |             |
| CLIMATE RESILIENT AGRICULTURE<br>INITIATIVE - [1410]              |                                                                                                    |                             |                            | Cash           | ₹              | <b>₹</b> Go         | to Settings                      | to activa       | te Win <b>d</b> ows  |             |
| ESTARI ISHMENT EXDENDITURE                                        |                                                                                                    |                             |                            | Cach           | ₹              | €                   |                                  |                 | 1                    |             |

## Agency Account Approval (By Funding Agency) Validation is required from concerned commercial Bank Path:- Agencies > Approve 1/2

| <b>R</b>        | <b>Public F</b><br>D/o Controllo | <b>inancial Man</b><br>er General of Accoun | agement Systems<br>ts, Ministry of Finance | tem-PFMS<br>(formerty CPSMS)<br>CB |                         | Welcome<br>User Type<br>Agency: D<br>Agency U<br>Financial | : AKS DELHI<br>: AGENCYADM<br>ihri A.K.S.Memorial Cha<br>nique Code: aksdelhi<br>Year: 2024-2025 | aritable Trust | 05:50:27 PM  | (aksdelihi) Logo<br>Change Passwo<br>Login Histo<br>English ×<br>Ho |
|-----------------|----------------------------------|---------------------------------------------|--------------------------------------------|------------------------------------|-------------------------|------------------------------------------------------------|--------------------------------------------------------------------------------------------------|----------------|--------------|---------------------------------------------------------------------|
| AdhocReports    | li Marri i Marri i Marri         |                                             |                                            |                                    |                         | Agency Registration A                                      | lpproval                                                                                         |                |              |                                                                     |
| BharatKosh Rep  | ports                            |                                             |                                            |                                    |                         |                                                            |                                                                                                  |                |              |                                                                     |
| Home            | d Network Network Network        |                                             |                                            | Agency Status: Pending A           | Agency Approva          | al                                                         | <b>v</b>                                                                                         |                |              |                                                                     |
| Scholarship Man | nagement D                       |                                             |                                            | Agency Type:All                    |                         |                                                            | <b>v</b>                                                                                         |                |              |                                                                     |
| User Manuals    | l Télege Télege Télege           | Click on                                    | Hyperlink                                  | Arency Name:                       |                         |                                                            |                                                                                                  |                |              |                                                                     |
| TSA             | D                                | at Agenc                                    | y Name                                     | nique Code:                        |                         |                                                            |                                                                                                  |                |              |                                                                     |
| E-Payment       | D                                |                                             |                                            |                                    | [                       | Search Export To Excel                                     | Cancel                                                                                           |                |              |                                                                     |
| Health Module   | D                                |                                             |                                            |                                    | L                       |                                                            |                                                                                                  |                |              |                                                                     |
| Agency          | D                                | Agency Name                                 |                                            | Agency Type                        | Contact D               | etail                                                      | Unique Code                                                                                      | Created By     | Created Date | Agency                                                              |
| Pension         | D                                | Agency Of TSA                               |                                            | Registered Societies               | ravi                    |                                                            | TSA00002022                                                                                      | DLIN00001927   | 19/01/2021   | Approved                                                            |
| Reports         |                                  |                                             |                                            | (Govt.,Autonomous Bodies)          | pfms.shiva<br>852123666 | ni@gmail.com<br>6                                          |                                                                                                  |                |              |                                                                     |
| My Details      | D                                | ambpali cooperati                           | ve societ <u>y</u>                         | Registered Societies (NGOs)        | Anand Prat              | ap SINGH                                                   | AHHMS                                                                                            | ADCC           | 13/03/2012   | Approved                                                            |
| Masters         | D                                |                                             |                                            |                                    | abcd@xy.co              | m                                                          |                                                                                                  |                |              |                                                                     |
| My Columns      |                                  |                                             |                                            |                                    |                         |                                                            |                                                                                                  |                |              |                                                                     |
| Agencies        | Þ                                | Approve                                     |                                            |                                    |                         | Technolog                                                  | gy Develo                                                                                        | pment Boar     | rd for DST-4 | 305                                                                 |
| EAT MIS Proces  | ss D                             | Agency Mapping                              | Approve                                    | Other Agencies                     |                         | National I                                                 | nstitute o                                                                                       | f Immunolo     | gy for DBT-  | 4306                                                                |
| My Funds        | D                                | Manage Other Agen                           | cies                                       |                                    |                         |                                                            |                                                                                                  |                |              |                                                                     |
| Transfers       | D                                | Update Agency Acc                           | ount type                                  |                                    |                         |                                                            |                                                                                                  |                |              | 17                                                                  |

# Agency Account Approval (By Funding Agency)Path:- Agencies > Approve2/2

| nancial Management System-PFMS<br>General of Accounts, Ministry of Finance                                        |                                                                                            | Welcome: AKS DELHT<br>User Type: AGENCYADM<br>Agency: Shirt A.K.S. Memoral Charitable Trust<br>Agency Unice Goo: aksdellini<br>Financial Year: 2024-2025 | Change Service<br>Change Password<br>Login History<br>05:52:07 PM English v<br>Holp |
|----------------------------------------------------------------------------------------------------|--------------------------------------------------------------------------------------------|----------------------------------------------------------------------------------------------------|-------------------------------------------------------------------------------------|
|                                                                                                    | New Age                                                                                    | ency Registration - Approval                                                                                                    |                                                                                     |
| Agency Name:<br>Agency Type:<br>Act/Registration No.:<br>Date of Benjatration                                     | ambpall cooperative society<br>Registered Societies (NBDs)<br>soodbr-Dooox<br>Sondbr-Jacob |                                                                                                    |                                                                                     |
| Registering Authority:<br>State of Registration:<br>TIN No:<br>TAN No:                                            | Registrar of Co-operative<br>BIHAR<br>X00000000                                            |                                                                                                    |                                                                                     |
| PAN NO:<br>PAN NO:<br>Block No/Building/Village/Name Of Premises:<br>Road/Street/Post Office:<br>Area/Locatility: | AAMFAxxxxxx<br>a/10 ganchi nagarGanchi NagarBoring RoadPatnaBih<br>boring Road             | The Funding Agency show                                                                                                    | uld tlck the                                                                        |
| City:<br>State:<br>District:<br>Pin Code:                                                                         | patna<br>BIMAR<br>PATNA<br>B00001                                                          | check box and Approve                                                                                                    |                                                                                     |
| Contact Person:<br>Phone:<br>Alternate Phone/Mobils 12:                                                           | Anand Pratao SIN                                                                           |                                                                                                    |                                                                                     |
| entair<br>Unique Agency Code:<br>Current Status:                                                                  | Addagxy.com<br>AHHMS<br>Approved                                                           | Validation is required from co                                                                                                    | oncerned commercial Bank                                                            |
| Previous R marks:                                                                                                 |                                                                                            |                                                                                                    | li.                                                                                 |
| Schem Bank Det AMATE RESILIENT AGRICULTURE INITIATIVE-1410 PUNAE N 7, BHIKAII                                     | I Account No.<br>ITION LEANK 9876543210132<br>CAMP HACE                                    | Agency Name as per Bank Current Status ambpall cooperative society Pending Agency Approval                                                               | Account Type Bank Account Type Bank L catus<br>TSA-No PRNOWO                        |
| Please enter the remark as "                                                                                      | APPROVE"                                                                                   | annen in Mannen an Prater Al Make Reasons                                                                                                    |                                                                                     |

# **TSA Account Flagging** by the IA

## **User-Agency Admin**

1/3

#### Path: TSA > TSA-Hybrid > TSA Account Flagging

| D/o Controlle          | General of Accounts, Ministry of Finance       | Agency: ambpali cooperative society<br>Agency Unique Code: AHHMS<br>Financial Year: 2024-2025 |
|------------------------|------------------------------------------------|-----------------------------------------------------------------------------------------------|
| AdhocReports           | Tashnalagy Dayslanmant Reard for DST 4205      | Add TSA Hybrid Account Flagging                                                               |
| BharatKosh Reports     | National Institute of Immunology for DBT- 4306 |                                                                                               |
| Home                   | Scheme: * 1410-CUMATE RE                       | ISILIENT AGRICULTURE INITIATIVE                                                               |
| Scholarship Management | Bank Account: * 79825378301                    | v                                                                                             |
| User Manuals           | Account Type: * 🖲 TSA Hybrid 🔘                 | Holding Account                                                                               |
| tsa D                  | TSA DSC Management                             | CIAL & RURAL DEVELOPMENT                                                                      |
| E-Payment              | TSA Hybrid (Manage Account Flagging            | Submit                                                                                        |
| Health Module          | My Assignment Funds () ISA Account Fleating    |                                                                                               |
| Agency D               | TSA Limit Allocation TSA Account Flags         | ging                                                                                          |
| Pension D              | Approve Account Flagging                       |                                                                                               |
| Reports                |                                                |                                                                                               |
| My Details             |                                                |                                                                                               |
| After alighing         | the Submit Button, next coreen wil             | Lappoar 19                                                                                    |

# **TSA Account Flagging** by the IA 2/3

**User-Agency Admin** 

### Path: TSA > TSA-Hybrid > TSA Account Flagging

| Public Fi<br>D/s Cantroller                                | nancial Management System-PFMS<br>r General of Accounts, Ministry of Finance | Welcome:<br>Uter Type: AGENCYADH<br>Agency: AgencC<br>Agency: Unique Code: DLND00005737<br>Financal Yeer: 2024-2025 |  |
|------------------------------------------------------------|------------------------------------------------------------------------------|----------------------------------------------------------------------------------------------------|--|
| AdhocReports                                               |                                                                              | Add TSA Hybrid Account Flagging                                                                                     |  |
| BharatKosh Reports<br>Home<br>Scholanskia Wassessmith - /- |                                                                              | Record inserted successfully, Pending for approval at funding agency<br>Level.                                      |  |
| User Manuals<br>TSA ()                                     |                                                                              | Bank Account: * SASIOTSISQ1 V<br>Account Type: * TEA Hybrid O Holding Account                                       |  |
| E-Payment ()<br>Health Hodule ()                           |                                                                              | Funding Agency: * [Shit A.K.S. Nemoral Chartable Truit: Select Submit                                               |  |
| Apency ()<br>Pension ()                                    |                                                                              |                                                                                                    |  |
| Neports<br>Ny Details ()                                   |                                                                              | 20                                                                                                    |  |

# Manage Account Flagging

3/3

Path TSA > TSA-Hybrid > Manage Account Flagging.

#### Here IA can check status of the Account Flagging

| Public Fi<br>D/a Controlle | nancial Management S<br>r General of Accounts, Ministry of F | System-PFMS<br>(formerly CPSMS) |                          |                                   | Welcome:<br>User Type: <b>AGENCYADM</b><br>Agency: <b>ambpali cooperative sc</b><br>Agency Unique Code: <b>AHHMS</b><br>Financial Year: <b>2024-2025</b> | ciety 08:46:4                                     | (A)<br>Cha<br>3 PM E     | HHMS] Logout<br>ange Password<br>Login History<br>English V |
|----------------------------|--------------------------------------------------------------|---------------------------------|--------------------------|-----------------------------------|----------------------------------------------------------------------------------------------------|---------------------------------------------------|--------------------------|-------------------------------------------------------------|
| AdhocReports               | View TSA Hybrid Account Flagging                             |                                 |                          |                                   |                                                                                                    |                                                   |                          |                                                             |
| BharatKosh Reports         |                                                              | Scheme: *                       | 1410-CLIMATE RESILIENT A | GRICULTURE INITIATIVE             | ×                                                                                                    |                                                   |                          |                                                             |
| Home                       |                                                              | Account: *                      | 79825378301              |                                   | v                                                                                                    |                                                   |                          |                                                             |
| Scholarship Management     |                                                              | Status:                         | All                      | ۷                                 |                                                                                                    |                                                   |                          |                                                             |
| User Manuals               |                                                              |                                 |                          |                                   |                                                                                                    |                                                   |                          |                                                             |
| TSA D                      | TSA DSC Management                                           |                                 |                          | Search                            |                                                                                                    |                                                   |                          |                                                             |
| E-Payment                  | TSA Hybrid 👔 🕅                                               | Manage Account Flagging         | :countType Age           | ncyName Creat                     | edBy CreatedDate                                                                                                    | ApproverAgencyCode                                | ApprovedDate             | Status                                                      |
| Health Module              | My Assignment Funds                                          | ISA Account Flagging            | TSAHybrid ambpi<br>soci  | ali cooperative AHH<br>ety(AHHMS) | IMS 6/25/2024 10:49:58<br>AM                                                                                                    | Shri A.K.S.Memorial Charitable<br>Trust(aksdelhi) | 6/25/2024 12:41:44<br>PM | Approved                                                    |
| Agency D                   | L T                                                          | rSA Limit Allocation            |                          |                                   |                                                                                                    |                                                   |                          |                                                             |
| Pension D                  | A                                                            | Approve Account Flagging        |                          |                                   |                                                                                                    |                                                   |                          |                                                             |
| Reports                    |                                                              |                                 | I                        |                                   |                                                                                                    |                                                   |                          |                                                             |
| My Details                 |                                                              |                                 |                          |                                   |                                                                                                    |                                                   |                          |                                                             |
|                            |                                                              |                                 |                          |                                   |                                                                                                    |                                                   | 2                        | 1                                                           |

## Approval of TSA Account Flagging By Admin user of Funding Agency

DSTTDB for 4305 NII for 4306

1/4

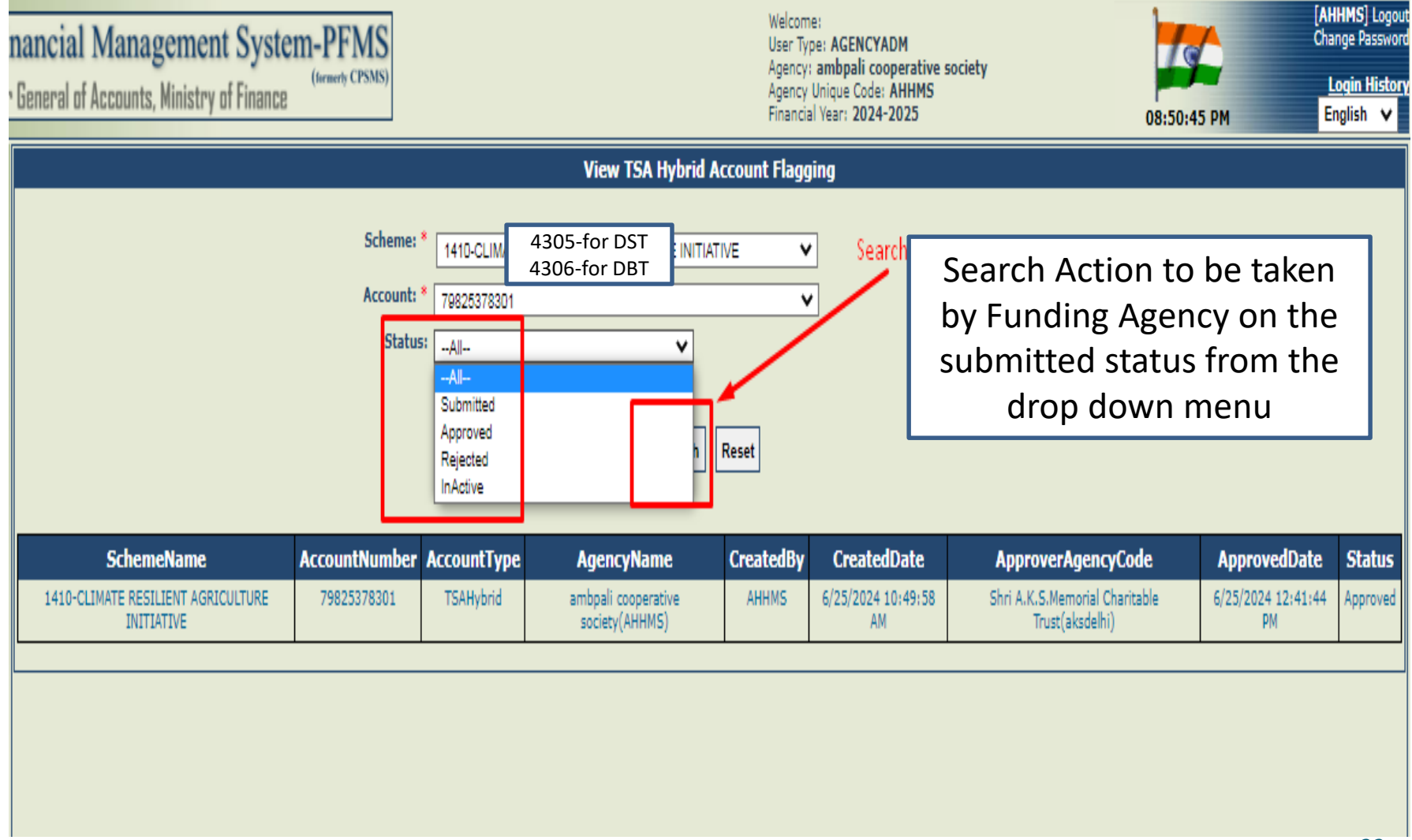

# Manage Account Flagging 2/4

Path TSA > TSA-Hybrid > Manage Account Flagging.

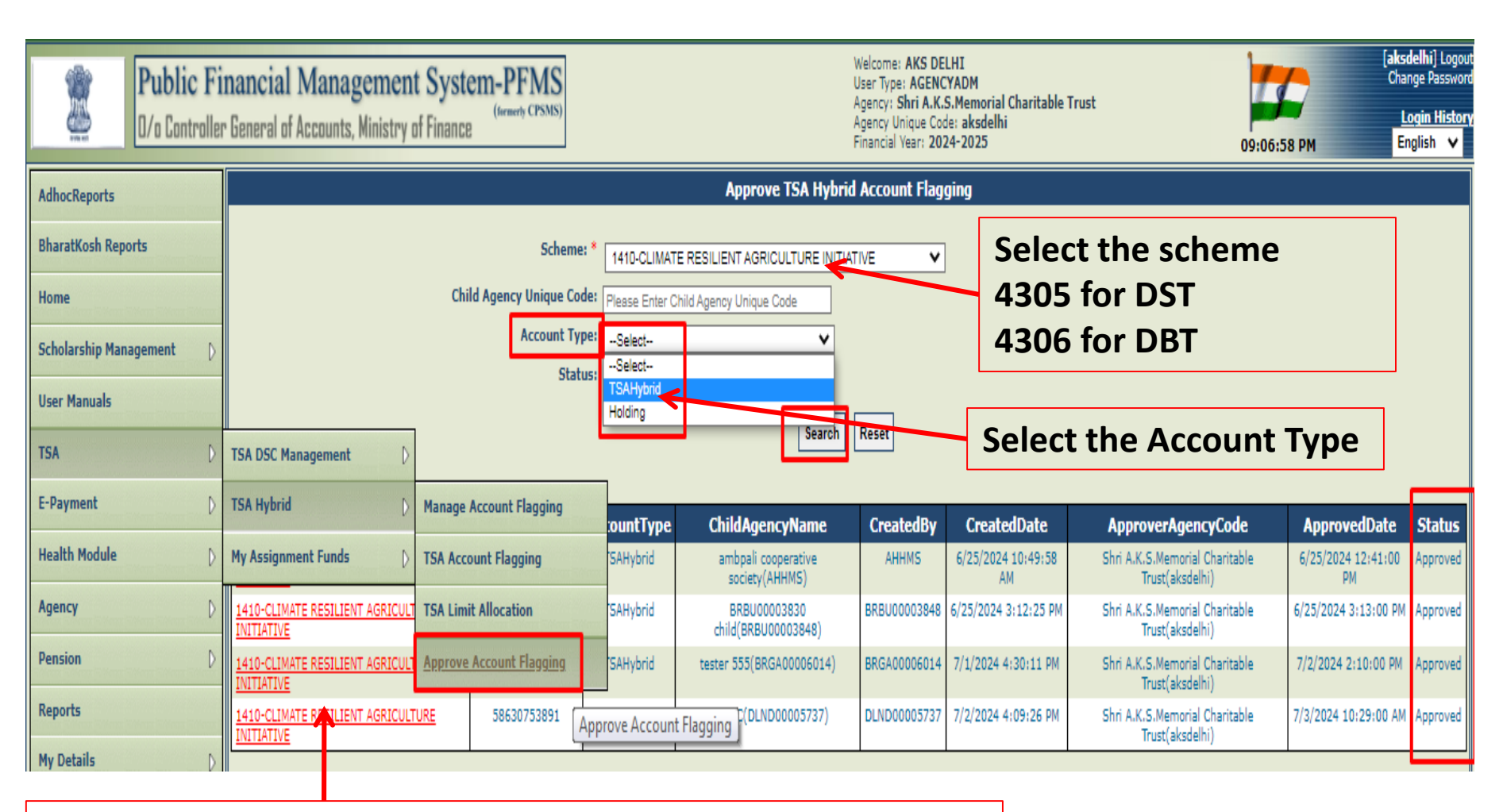

Hyperlink to be clicked for the concerned Agency which is to be flagged

# **Approve Account Flagging**

3/4

Path TSA > TSA-Hybrid > Manage Account Flagging.

| nancial Management System-PFMS<br>General of Accounts, Ministry of Finance | Welcome: AKS DELHI<br>User Type: AGENCYADM<br>Agency: Shri A.K.S.Memorial Charitable Trust<br>Agency Unique Code: aksdelhi<br>Financial Year: 2024-2025 | 09:16:26 PM | [aksdelhi] Logout<br>Change Password<br>Login History<br>English ♥ |
|----------------------------------------------------------------------------|----------------------------------------------------------------------------------------------------|-------------|--------------------------------------------------------------------|
|                                                                            | Add TSA Hybrid Account Flagging                                                                                                    |             |                                                                    |
| Scheme<br>Account Type<br>Child Accou<br>Child Agend                       |                                                                                                    | ✓           |                                                                    |
|                                                                            |                                                                                                    |             |                                                                    |

After Clicking the Approve Account flagging button, action regarding flagging of the IA's account by Funding Agency is complete. The narration to be on the next slide P-24)

# **Approve Account Flagging**

#### Path TSA > TSA-Hybrid > Manage Account Flagging.

| ancial Management System-PFMS<br>General of Accounts, Winistry of Finance | Welcome: AKS DELHI<br>User Type: AGENCYADM<br>Agency: Shri A.K.S.Memorial Charitable Trust<br>Agency Uniour Code: aksdelbi<br>Financial Year: 2024-2025 | 0:29:03 AM |
|---------------------------------------------------------------------------|----------------------------------------------------------------------------------------------------|------------|
|                                                                           | Add TSA Hybrid Account Flagging                                                                                                    |            |
| Scheme: *                                                                 | Data Approved successfully.                                                                                                    |            |
| Account Type: *                                                           | TSA Hybrid O Holding Account                                                                                                    |            |
| Child Account:                                                            | 585307533891                                                                                                    |            |
| Child Agency:                                                             | AgencC(DLND00005737)                                                                                                    |            |
|                                                                           | Approve Reject Back                                                                                                    |            |
|                                                                           |                                                                                                    |            |
|                                                                           |                                                                                                    |            |

4/4

## **Thank You**